# Simulering i Modelsim

Följande dokument beskriver steg för steg hur en VHDL-modell simuleras i Modelsim. Sist i dokumentet finns några övningsexempel.

1. Kopiera katalogen "TSEA22" från "U:\da " till "H:\"

# 2. Starta Modelsim

 $\mathsf{Start} \to \mathsf{All} \; \mathsf{Programs} \to \mathsf{ModelsimSE..} \to \mathsf{Modelsim}$ 

## 3. Skapa ett projekt

 $File \rightarrow New \rightarrow Project$ 

- Project name: "XOR\_sim"
- Project Location: "H:/TSEA22/VHDL\_lektion/XOR"
- ≻ ОК
- Add Existing File: "H:/TSEA22/VHDL\_lektion /XOR/XOR\_gate.vhd"
- ≻ ок
- Close

I **Library** finns en lista på alla tillgänliga bibliotek och dess tillhörande objekt. Konstruktion finns under "work"

I Project listas alla VHDL-filer som finns i det nuvarande projektet

## 4. Kompilering

 $Compile \rightarrow Compile \ all$ 

## 5. Simulering

|        | GUI                                                                                                    | Transcript                                                |
|--------|----------------------------------------------------------------------------------------------------|-----------------------------------------------------------|
| A<br>A | Library: work/xor_gate<br>Höger klick → <i>Simulate</i>                                                                 | >vsim xor_gate                                            |
| A<br>A | Objects: markera all signaler<br>Höger klick → <i>Add Wave</i>                                                          | >add wave sim:/xor_gate/*                                 |
|        | Wave: höger klicka på "a", välj<br>"Clock" : offset="25ns",<br>Duty="50", Period="100ns" .<br>OK                        | > force -freeze sim:/xor_gate/a 1 25, 0 {75 ns}<br>-r 100 |
|        | Wave: höger klicka på "b", välj<br>"Force": Value="0", <b>OK</b><br>"Force" Value"1", "Delay<br>for"="200ns", <b>OK</b> | > force -freeze sim:/xor_gate/b 0 0, 1 200                |
|        | Ändra "Run Length" till 400 ns                                                                                          | >run 400ns                                                |
|        | Klicka på "run" 트                                                                                                    |                                                           |

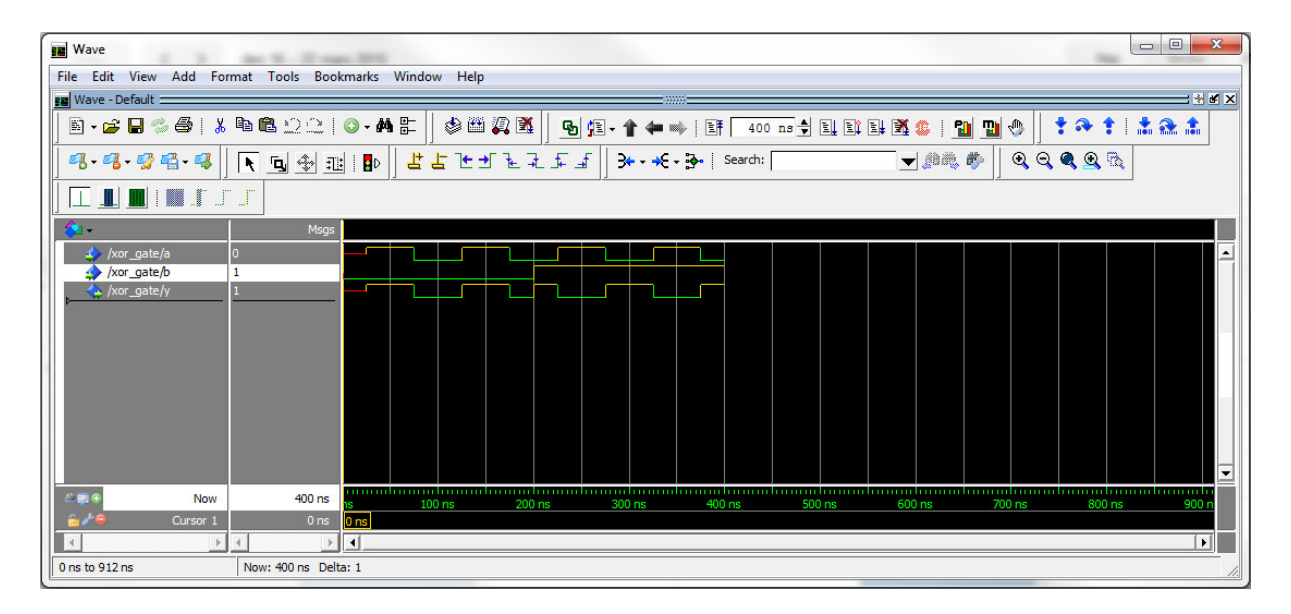

Figur 1: Resultatet av simuleringen

## 6. Visa resultat

Zoom-funktioner i vågfönstret

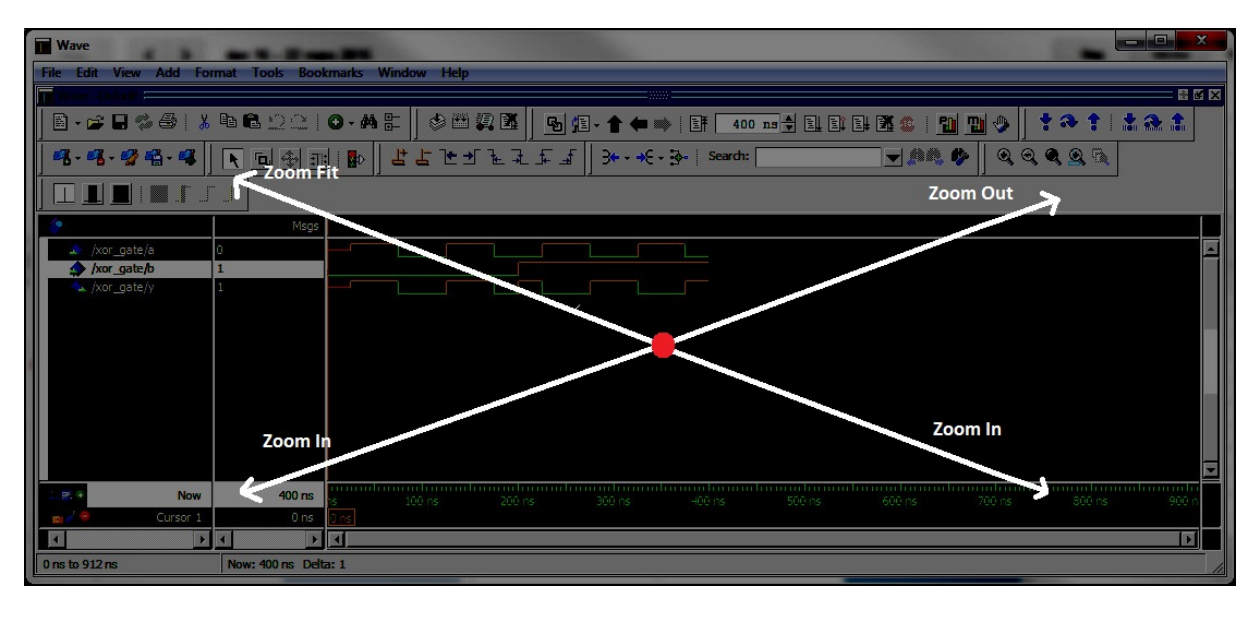

## Mäta tid

- Flytta gula boxen (default 0 ns)
- ► Lägga till markör: Add → Cursor

#### Dividers

- ➢ Höger klicka på signalen "a" → Add → New Divider Divider Name="Ingångar"
- ➢ Höger klicka på signalen "y" → Add →New Divider Divider Name="Utgångar"

#### 7. Addera en signal i VHDL filen

| GUI                                           | Transcript                                                           |
|-----------------------------------------------|----------------------------------------------------------------------|
| Modelsims huvudfönster,<br>Project            |                                                                      |
| Höger klicka på XOR_gate.vhd<br>→ <i>Edit</i> |                                                                      |
| Lägg till signalen "z = not y"                |                                                                      |
| Project → Compile→Compile<br>Selected         | >vcom XOR_gate.vhd                                                   |
| Klicka på "Restart" 📑                         | >restart –force                                                      |
| Stimuli till signal "a" och "b",<br>se punk 4 | <pre>&gt; force -freeze sim:/xor_gate/a 1 25, 0 {75 ns} -r 100</pre> |
|                                               | >force -freeze sim:/XOR_get/b 0 0 ns, 1 200ns                        |
| Klicka på "run" 国                             | >run 400ns                                                           |
|                                               |                                                                      |

#### Byta färg för logiska nivåer

ModelSim fönstret: *Tools* $\rightarrow$ *Edit Preferences.*.  $\rightarrow$  *Wave Windows* $\rightarrow$ *LOGIC\_1* $\rightarrow$ *Palette* $\rightarrow$ *Gold* 

# Byta färg på en signal

Wave fönstret: Höger klick på signal  $\rightarrow$  Properties  $\rightarrow$  Wave Color

**Macro** ModelSim fönstret: *Load*  $\rightarrow$  *MacroFile*  $\rightarrow$  "*sim.do*"

**Spara vågfönster från en simulering** Wave fönstret: *File→Export→Image..* 

## Ändra radix/base till Unsigned Wave fönstret: Höger klick på signal $\rightarrow$ Radix $\rightarrow$ Unsigned

**Uppgift 1.** Konstruera med hjälp av VHDL en BCD-räknare som har samma funktion som 74LS160 och simulera konstruktionen i Modelsim.

Använd funktioner som finns i VHDL, tex "a <= a + 1" (minimering mha Karnaughdiagram behöver INTE göras).

Insignaler: CLR, LOAD, A, B, C, D, CLK, EN\_P, EN\_T

Utsignaler: Q3, Q2, Q1, Q0, RCO

Uppgift 2. Simulera VHDL-filen till kodlåset från lab 2 (uppgift 10).